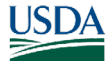

# GovTA Employee Quick Reference Card

# **Employee Main Menu Options**

- Time Section Enter time and leave, premium pay, and dollar transaction requests; and view timesheet summary and historical records.
- Leave and Premium Pay Section –

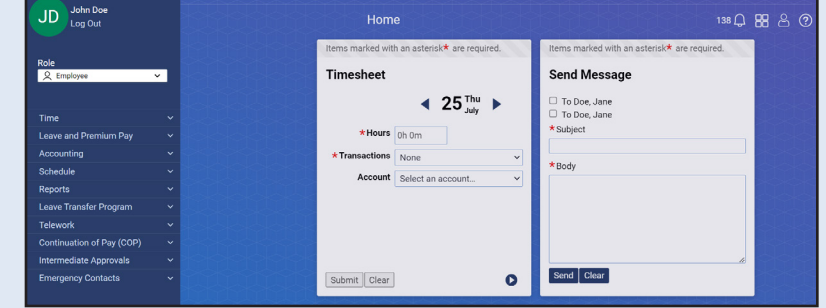

- Request leave, premium pay, and dollar transaction requests; and view leave and premium pay historical records.
- Accounting Locate, add, and remove accounting codes.
- **Schedule** Create a permanent and/or temporary schedule.
- *Reports* Run leave audit reports.
- Leave Transfer Program Add, edit, or delete leave donations.
- *Telework* Display pending, approved, denied, and terminated telework agreements.
- Continuation of Pay (COP) Section View your COP event details.
- *Emergency Contacts Section* Add or modify emergency contact information and reorder your emergency contact call order.

## **Requesting Leave**

Employees can use the Leave and Premium Pay section to request and view leave and premium requests.

- 1. Select the *Leave Requests* link from the Time section on the Employee Main Menu.
- 2. Select the Add Leave Request button.
- 3. Select the applicable leave type from the *Leave* Type drop-down list. The selected transaction leave balance is displayed.
- 4. Select the Start Date and End Date from the calendar icon or enter the dates in *mm/dd/yy* format.
- 5. Enter the Start Time and Stop Time in *hh:mm* format. If taking the full day, select the All Day box.
- 6. Enter the Meal Time, if applicable.
- 7. Enter the hours requested in the Daily Hours field.
- 8. Enter any applicable remarks in the Submitter Remarks field.
- 9. Select the **Submit** button.

| ava Allenand -<br>Azez Bizhozad Griduella<br>Exercise David avalanda * avar exaded<br>Exercise Dow Jahn *<br>* Transaction: *<br>State State: * David Trans Story Trans Med Time David Numer State<br>State State: * David David State State                                                                                                    |                                |           |                                      |           |          | Leave           | Request for      | Doe, John |             |                  |     |
|----------------------------------------------------------------------------------------------------|--------------------------------|-----------|--------------------------------------|-----------|----------|-----------------|------------------|-----------|-------------|------------------|-----|
| exerce Stand and Stand and                                                                                                    | Leave Requests +               |           |                                      |           |          |                 |                  |           |             |                  |     |
| ma nuclei din kastinia <sup>1</sup> ar regardi<br>Saret <sup>1</sup> Con Jania<br><sup>1</sup> Transastion:<br><sup>1</sup> Transastion:<br><sup>1</sup> Tr | Leave Balance Calculat         | or        |                                      |           |          |                 |                  |           |             |                  |     |
| eave Type and Dates<br>Derive:::::::::::::::::::::::::::::::::::                                                                                                    | Items marked with aster        | isk• a    | re required                          |           |          |                 |                  |           |             |                  |     |
|                                                                                                    | Leave Type and Dat             |           |                                      |           |          |                 |                  |           |             |                  |     |
| *Transection:                                                                                                    | Employ                         | ee: D     | oe John                              |           |          |                 |                  |           |             |                  |     |
| anative Lawrenge Balanes: Na.                                                                                                    | * Transact                     | ion:      |                                      |           |          | ~               |                  |           |             |                  |     |
|                                                                                                    |                                |           |                                      |           |          |                 |                  |           |             |                  |     |
| Start Date                                                                                                    | Transaction Leave Balar        | ice: N    | A                                    |           |          |                 |                  |           |             |                  |     |
| Sint Solar Varia Varia V                                                                                                    |                                |           |                                      |           | -        |                 |                  |           |             | Leave Request Ti | 101 |
| Mann Day Year Dia Mann Day Year Dia Dia Dia Dia Dia Dia Dia Dia Dia Dia                                                                                                    | * Start Date                   |           | * End Date                           |           | All Day  | Start Time      | Stop Time        | Meal Time | Daily Hours | Total Hours Acti | n   |
| Set Lear Bar  Set Lear Bar  S                                                                                                    | Month Day Year                 |           | Month Day Year                       |           | 0        |                 |                  |           |             |                  |     |
| emarks whomite Remarks whomite Remarks prever Comments prever Comments termediate Approvers termediate Approvers termediate Approvers termediate Approvers termediate Approvers termediate Approvers Comments termediate Approvers Comments termediate Approvers termediate Approvers termedi                                                                                                    | Add New Row                    |           |                                      |           |          |                 |                  |           |             |                  |     |
| United Remarks:  prever Comments:  prever Comments:  Comments:  C                                                                                                    | Remarks                        |           |                                      |           |          |                 |                  |           |             |                  |     |
| perver Commente:  termediate Approvers  termediate Approvers  ter                                                                                                    | Submitter Remarks:             |           |                                      |           |          |                 |                  |           |             |                  |     |
| prever Comments:  termicalist Approvers  Kol Intermicalist Approvers  Kol Intermicalist Approvers  Kol Intermicalist Approver  Comments: Intermicalist Approvers  Comments: Intermicalist Approvers  Comments: Intermicalist Appro                                                                                                    |                                |           |                                      |           |          |                 |                  |           |             |                  |     |
| termediate Approvers Mitamenador Approvers Kol Leare Purpore Kol Leare Purpore Kol L                                                                                                    | Approver Comments:             |           |                                      |           |          |                 |                  |           |             |                  |     |
| termediate Approvers dd Istimmediate Approvers dd Istimmediate Approver de Leave Parpose to an empacting logical leave, your must indicate the reason. Nove Hosting Annotacitation of researching readingse discussion of any must be reading and addia/detail/ordia/detail-adjuste Deave of family members, including media/detail-adjustate any of family members in activicial team and addition                                                                                                    |                                |           |                                      |           |          |                 |                  |           |             |                  |     |
| Itermediate Approvers dd Internediate Approvers dd Internediate Approvers dd Internediate Approvers dd Internediate Approvers dt Exact Party Description (Constraint) (Constraint) (Constra                                                                                                    |                                |           |                                      |           |          |                 |                  |           |             |                  |     |
| Mitamenada A separat     kk Leave Turpson     kk Leave Turpson     kk Leave Turpson     kk Leave Turpson     kk Leave Turpson     kk Leave Turpson     kk Leave Turpson     kk Leave Turpson     kk Leave Turpson     kk Leave Turpson     kk Leave Turpson     kk Leave Turpson     kk Leave     kk Leave Turpson     kk Leave     kk Leave     k                                                                                                    | Intermediate Appro             | vers      |                                      |           |          |                 |                  |           |             |                  |     |
| cick Leave Purpose<br>ova are requesting dick leave, you must indicate the reason.<br>Nova<br>Timesa kinguing capacitation of requesting employee<br>Network denail volcation and and and and and and and and and an                                                                                                    | Add Intermediate Appro         | wer       |                                      |           |          |                 |                  |           |             |                  |     |
| you are negarities (sick laws, you must indicate the reason.<br>Nore<br>Illness/injuriprocepatibilities of requestion granitype<br>Histolia/infant/sickcia.email.com/area infantigranitype<br>Case of family member, including metadul/arealizational casamistion of family member, or beravement<br>Case of family member has a laws to a kath condition.                                                                                                    | Sick Leave Purpose             |           |                                      |           |          |                 |                  |           |             |                  |     |
| None<br>Missel/pury/incapacitation of requesting employee<br>Medical/deviat/aptical camination of requesting employee<br>Care of family member with a serious health condition<br>Care of family member with a serious health condition                                                                                                    | If you are requesting sick     | leave     | , you must indicate the              | eason.    |          |                 |                  |           |             |                  |     |
| Medical/directal/optical examination of requesting employee<br>Care of family member, including modical/dental/optical examination of family member, or bereavement<br>Care of family member with a serious bette hoodbin.                                                                                                    | None<br>Illness/iniury/incapac | itation   | of requesting employee               |           |          |                 |                  |           |             |                  |     |
| Care of family member, including medical/dental/optical examination of family member, or bereavement<br>Care of family member with a serious health condition                                                                                                    | O Medical/dental/optica        | exan      | nination of requesting en            | mployee   |          |                 |                  |           |             |                  |     |
| Care of raminy member with a sensus nearth condition                                                                                                    | Care of family membe           | st, inclu | iding medical/dental/op              | tical exi | aminatio | on of family me | mber, or bereave | ement     |             |                  |     |
| Other (Provide the reason in Remarks)                                                                                                    | Other (Provide the rea         | son in    | a serious nearth conditi<br>Remarks) | on        |          |                 |                  |           |             |                  |     |

**NOTE:** If requesting Sick Leave or Family and Medical Leave, the applicable Sick Leave Purpose/Family and Medical Leave Act (FMLA) purpose is required.

# GovTA

### **Entering Time**

The Timesheet page provides search and filter capabilities and lists timesheets by pay period.

- 1. Select the *Timesheet* link from the Time section on the Employee Main Menu. The Timesheet is displayed.
- 2. Select the + (plus sign) on the Add Work line.
- Accept the default transaction code (TC) or select the default TC for a list of available TCs.
- 4. Select the applicable TC from the drop-down list.
- 5. Select the **Select Work Time Transaction** button to return to the Timesheet page.
- 6. Select the **Select Account** link for a list of available accounting codes.

#### OR

Select the **Select** button in the Select Account field for the applicable accounting code.

#### OR

- 7. Enter the applicable project code/number in the Project field.
- 8. Select the **Search** button. The search results are displayed.
- 9. Select the **Select** button for the applicable project code/number. The accounting code or project code/ number is populated in the Account field of the timesheet.
- 10. Select the **Select** button next to the applicable accounting code.
- 11. Enter your work hours in the Work Time field next to the applicable TC and accounting code.
- 12. Select the **Save** button.

| 000,000                                                                      |            |                                |                            |         |       |      |      |      |      |      |       |      |         |        |         |           |           |           |            |          |
|------------------------------------------------------------------------------|------------|--------------------------------|----------------------------|---------|-------|------|------|------|------|------|-------|------|---------|--------|---------|-----------|-----------|-----------|------------|----------|
|                                                                              |            |                                |                            |         |       |      |      |      |      |      |       |      |         |        |         |           |           |           |            |          |
| ay Period: 14 - :                                                            | 2024 : J   | ul 14, 2024-Jul 27, 2024       | r≜S → Seleo                | t Pay F | eriod |      |      |      |      |      |       |      |         | Timesł | neet Ty | /pe and S | Status: F | tegular l | Invalida   | ted      |
|                                                                              |            |                                |                            | Sun     | Mon   | Tue  | Wed  | Thu  | E-4  | Sat  |       | Sun  | Mon     | Tue    | Wed     | Thu       | Eri       | Sat       | Hourly     | l'imesh  |
| уре                                                                          | Action     | Transaction                    | Account/Project            | 7/14    | 7/15  | 7/16 | 7/17 | 7/18 | 7/19 | 7/20 | Wk1   | 7/21 | 7/22    | 7/23   | 7/24    | 7/25      | 7/26      | 7/27      | Wk2        | Tota     |
| /ork                                                                         | Ŵ          | 01 - Regular Base Pay          | Select Account             |         | 8:00  | 8:00 | 8:00 | 8:00 | 8:00 |      | 40:00 |      | 8:00    | 8:00   | 8:0     | 0 8:00    | 8:00      |           | 40:00      | 80:0     |
| dd Work                                                                      | +          |                                |                            |         |       |      |      |      |      |      |       |      |         |        |         |           |           |           |            |          |
| Work Time Total                                                              |            |                                |                            |         | 8:00  | 8:00 | 8:00 | 8:00 | 8:00 |      | 40:00 |      | 8:00    | 8:00   | 8:0     | 0 8:00    | 8:00      |           | 40:00      | 80:0     |
| dd Leave                                                                     | +          |                                |                            |         |       |      |      |      |      |      |       |      |         |        |         |           |           |           |            |          |
| eave Time Total                                                              |            |                                |                            |         |       |      |      |      |      |      |       |      |         |        |         |           |           |           |            |          |
| Daily Total                                                                  |            |                                |                            |         | 8:00  | 8:00 | 8:00 | 8:00 | 8:00 |      | 40:00 |      | 8:00    | 8:00   | 8:0     | 0 8:00    | 8:00      |           | 40:00      | 80:0     |
|                                                                              |            |                                |                            |         |       |      |      |      |      |      |       |      |         |        |         |           |           |           | Dollar Tra | insactio |
|                                                                              |            |                                |                            |         | Sun   | Mon  | Tue  | Wed  | Thu  | Fri  | Sat   |      | Sun M   | on T   | ue      | Wed T     | 'hu Fr    | i Sa      | t          |          |
| уре                                                                          | Action     | Dollar Transaction             | Account/Project            |         | 7/14  | 7/15 | 7/16 | 7/17 | 7/18 | 7/19 | 7/20  | Wk1  | //21 7/ | 22 7   | /23     | 7/24 7    | /25 7/    | 26 7/     | 27 WI      | 2 Tot    |
|                                                                              | Ŵ          | 17 - Magazine<br>Subscriptions | 10060100001000<br>General) | (IG -   |       |      |      |      |      |      |       |      |         |        |         |           |           |           |            |          |
| ollar<br>ransaction                                                          |            |                                |                            |         |       |      |      |      |      |      |       |      |         |        |         |           |           |           |            |          |
| ollar<br>ansaction<br>dd Dollar<br>ansaction                                 | +          |                                |                            |         |       |      |      |      |      |      |       |      |         |        |         |           |           |           |            |          |
| ansaction<br>d Dollar<br>ansaction<br>Daily Total                            | +          |                                |                            |         |       |      |      |      |      |      |       |      |         |        |         |           |           |           |            |          |
| ollar<br>ansaction<br>Id Dollar<br>ansaction<br>Daily Total                  | +          |                                |                            |         |       |      |      |      |      |      |       |      |         |        |         |           |           |           |            |          |
| ollar<br>ansaction<br>dd Dollar<br>ansaction<br>Daily Total                  | +          |                                |                            | 54000   |       |      |      |      |      |      |       |      |         |        |         |           |           |           |            |          |
| ollar<br>ransaction<br>dd Dollar<br>ansaction<br>Daily Total                 | +<br>OTALS | REMARKS LEAVE                  | BALANCES TEL               | EWOR    | c     |      |      |      |      |      |       |      |         |        |         |           |           |           |            |          |
| ollar<br>ransaction<br>dd Dollar<br>ransaction<br>Daily Total<br>SCHEDULE TI | +<br>OTALS | REMARKS LEAVE                  | BALANCES TEL               | EWOR    |       |      | 0.   |      |      |      |       |      |         |        |         | 74        |           | -         |            | Scher    |

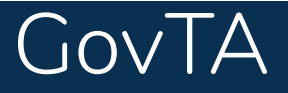

# GovTA Employee Quick Reference Card

## **Requesting Premium Pay**

- Select the *Premium Pay Requests* link from the Leave and Premium Pay section section on the Employee Main Menu.
- 2. Select the Add Premium Pay Request button.
- 3. Select the *applicable premium pay transaction* from the Transaction drop-down list.
- 4. Select the Start Date and End Date from the calendar icon or enter the dates in mm/dd/yy format.
- 5. Enter the Start Time and Stop Time in hh:mm format.
- 6. Enter the Meal Time, if applicable.
- 7. Enter the hours requested in the Daily Hours field.
- 8. Enter any applicable remarks in the Submitter Remarks field.
- 9. Select the **submit** button.

# **Adding Dollar Transactions**

Employees may add dollar transactions on the Dollar Transaction row of the timesheet.

- Select the *Timesheet* link from the Time section on the Employee Main Menu.
- 2. Select the + (plus sign) in the Dollar Transactions section.
- Accept the default transaction code (TC) or select the default TC for a list of available TCs.
- 4. Select the applicable TC from the drop-down list.
- 5. Select the **Select** button next to the Account field.
- 6. Select the applicable accounting code on the Select Account page.
- JD Doe, Joh Pay Period: 11 - 2024 - Jun 02 2024 Jun 15 2024 VE Ŵ 40.00 8.00 8.00 8.00 8.00 8.00 8:00 40.00 80.0 Add Wo Work T 40:00 8:00 dd Leav Leave Tim Daily Tota
- 7. Select the Start Date and End Date from the calendar icon or enter the dates in mm/dd/yy format.
- 8. Enter the amount in *00.00* format.
- 9. Select the **Submit** button.

| Premium Pay Requests             | •        |                |          |            |           |           |                   |                  |           |  |
|----------------------------------|----------|----------------|----------|------------|-----------|-----------|-------------------|------------------|-----------|--|
| ransaction and Da                | ites     |                |          |            |           |           |                   |                  |           |  |
| tems marked with an a            | sterisk* | are required.  |          |            |           |           |                   |                  |           |  |
| Employee:                        | oe, Johr |                |          |            |           |           |                   |                  |           |  |
| <ul> <li>Transaction:</li> </ul> |          |                |          | ~          |           |           |                   |                  |           |  |
| * Start Date                     | ,        | Find Date      |          | Start Time | Sten Time | Meel Time | Pi<br>Deilu Heure | remium Pay Reque | est Times |  |
| Menth Day Year                   | (##1)    | Menth Day Year | <b>_</b> | Start Time | Stop Time | MearTime  | Daily Hours       |                  | Action    |  |
| month buy real                   |          | monarbay rear  |          |            |           |           |                   | 0.00             |           |  |
| Add New Row                      |          |                |          |            |           |           |                   |                  |           |  |
| Remarks                          |          |                |          |            |           |           |                   |                  |           |  |
| Submitter Remarks:               |          |                |          |            |           |           |                   |                  |           |  |
|                                  |          |                |          |            |           | 1.        |                   |                  |           |  |
| Approver Comments:               |          |                |          |            |           |           |                   |                  |           |  |
|                                  |          |                |          |            |           |           |                   |                  |           |  |
|                                  |          |                |          |            |           |           |                   |                  |           |  |
|                                  |          |                |          |            |           |           |                   |                  |           |  |
| Intermediate Appro               | vers     |                |          |            |           |           |                   |                  |           |  |

# Validating and Affirming a Timesheet

|                     |          |                 |           |                 |               | Tim      | eshee       | t - Do      | e, Joł      | nn 11       | -2024       |             |             |      |                 |                 |                |                  |                 | 13            | 8 Q        | පි ?       |
|---------------------|----------|-----------------|-----------|-----------------|---------------|----------|-------------|-------------|-------------|-------------|-------------|-------------|-------------|------|-----------------|-----------------|----------------|------------------|-----------------|---------------|------------|------------|
| Timesheet val       | lidated  | successfully    |           |                 |               |          |             |             |             |             |             |             |             |      |                 |                 |                |                  |                 |               |            |            |
| Items marked v      | with a c | aret ^ indicate | current   | pay period. Ren | narks are ind | icated I | oy a spe    | ech bub     | oble 🗭      |             |             |             |             |      |                 |                 |                |                  |                 |               |            |            |
| JD Doe, Joh         | n        |                 |           |                 |               |          |             |             |             |             |             |             |             |      |                 |                 |                |                  |                 |               |            |            |
| Pay Period: 1       | 1 - 202  | 4 : Jun 02, 202 | 4-Jun 1   | 5. 2024 VE      | Select P      | av Perio | bd          |             |             |             |             |             |             |      |                 | Timesh          | eet Type       | and Sta          | tus: Re         | egular V      | alidated   | I          |
|                     |          |                 |           | -,              |               |          |             |             |             |             |             |             |             |      |                 |                 |                |                  |                 |               | Hourly 1   | imesheet   |
| Туре                | Action   | Transaction     |           | Account/Project | <b>.</b> t    | Sun      | Mon         | Tue         | Wed         | Thu<br>6/06 | Fri         | Sat         | WL1         | Sun  | Mon             | Tue             | Wed            | Thu<br>6/13      | Fri<br>6/14     | Sat           | Who        | Total      |
| Type                | Action   | 01 - Regular    | Base      | 100601000010    | 00 (16 -      | 0/02     | 0/03        | 0/04        | 0/03        | 0/00        | 0/07        | 0/00        | WKI         | 0/03 | 0/10            | 0/11            | 0/12           | 0/13             | 0/14            | 0/13          | WRZ        | Total      |
| Work                |          | Pay             | Duoc      | General)        | 00 (10        |          | 8:00        | 8:00        | 8:00        | 8:00        | 8:00        |             | 40:00       |      | 8:00            | 8:00            | 8:00           | 8:00             | 8:00            |               | 40:00      | 80:00      |
| Add Work            | +        |                 |           |                 |               |          |             |             |             |             |             |             |             |      |                 |                 |                |                  |                 |               |            |            |
| Work Time<br>Total  |          |                 |           |                 |               |          | 8:00        | 8:00        | 8:00        | 8:00        | 8:00        |             | 40:00       |      | 8:00            | 8:00            | 8:00           | 8:00             | 8:00            |               | 40:00      | 80:00      |
| Add Leave           | +        |                 |           |                 |               |          |             |             |             |             |             |             |             |      |                 |                 |                |                  |                 |               |            |            |
| Leave Time<br>Total |          |                 |           |                 |               |          |             |             |             |             |             |             |             |      |                 |                 |                |                  |                 |               |            |            |
| Daily Total         |          |                 |           |                 |               |          | 8:00        | 8:00        | 8:00        | 8:00        | 8:00        |             | 40:00       | 1    | 8:00            | 8:00            | 8:00           | 8:00             | 8:00            |               | 40:00      | 80:00      |
|                     |          |                 |           |                 |               |          |             |             |             |             |             |             |             |      |                 |                 |                |                  |                 |               | Dollar Tra | nsactions  |
| Туре                |          | Action          | Dollar    | Transaction     | Account/P     | roject   | Sun<br>6/02 | Mon<br>6/03 | Tue<br>6/04 | Wed<br>6/05 | Thu<br>6/06 | Fri<br>6/07 | Sat<br>6/08 | Wk1  | Sun  <br>6/09 ( | Mon T<br>5/10 6 | ue W<br>/11 6/ | ed Thu<br>12 6/1 | ı Fri<br>3 6/14 | Sat<br>4 6/15 | i Wk2      | Total      |
| Add Dollar Tra      | nsactio  | n 🕂             |           |                 |               |          |             |             |             |             |             |             |             |      |                 |                 |                |                  |                 |               |            |            |
|                     | Daily    | Total           |           |                 |               |          |             |             |             |             |             |             |             |      |                 |                 |                |                  |                 |               |            |            |
| SCHEDULE            | ΤΟΤΑ     | LS REMAR        | KS L      | EAVE BALANCE    | S TELEW       | ORK      |             |             |             |             |             |             |             |      |                 |                 |                |                  |                 |               |            | Schedule   |
| Su<br>06/02         | M<br>06/ | I T<br>03 06/   | 04        | W<br>06/05      | Th<br>06/06   | F<br>06/ | F<br>06/07  |             | 8           | Su<br>06/09 |             | M<br>06/10  | M<br>06/10  |      | 1               | W<br>06/12      |                | Th<br>06/13      |                 | F<br>06/14    |            | Sa<br>5/15 |
| Save Delet          | te Times | sheet Remo      | ove All E | Entries         |               |          |             |             |             |             |             |             |             |      |                 |                 |                |                  |                 |               |            |            |

After all information has been entered on the timesheet, the employee must validate and also affirm the timesheet.

- 1. Select the *Timesheet* link from the Time section on the Employee Main Menu.
- 2. Select the **validate** button after all time is entered. The Timesheet is displayed for review.
- 3. Correct any error messages.
- 4. Enter any applicable remarks in the Remarks text box.
- 5. Select the **validate** button. The timesheet will be submitted to the Supervisor for certification.